## How to Create a New Company in Payroll Mate®

Start by Opening your Payroll Mate Program

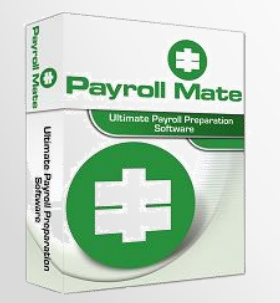

<u>www.PayrollMate.com</u> (800)-507-1992

| 📑 Tu         | torial Company - Pay            | roll Mate (2013)          |                  | Go 🔶 File 🗸 | → New     | Company        |                  | - 0 <b>X</b> |
|--------------|---------------------------------|---------------------------|------------------|-------------|-----------|----------------|------------------|--------------|
| <u>F</u> ile | e <u>Lat I</u> ools <u>H</u> el | p Order Checks and Suppli | es               |             |           |                | 1                |              |
|              | New Company                     | Pay 🔞 Check Histor        | y 🚺 Pay Multiple | Employees   |           |                | Ŭ                | -            |
| E I          | Open Company                    | First Name 💧              | Middle Last Nam  | e SSI       | Number    | Phone Number   | Address1         |              |
|              | Delete Company                  | Leader                    | Smith            | 456         | -45-6546  | (456) 453-4264 | 4561 Helper Lane | •            |
|              | Exit                            | Trouble                   | Question         | 456         | 6-45-6565 | (456) 456-6654 | 46456 Problem D  | r            |
| <u> </u>     |                                 |                           |                  |             |           |                |                  |              |
|              |                                 |                           |                  |             |           |                |                  |              |
|              | ctive Employees                 |                           |                  |             |           |                |                  |              |
|              |                                 |                           |                  |             |           |                |                  |              |
| Oln          | active Employees                |                           |                  |             |           |                |                  |              |
|              |                                 |                           |                  |             |           |                |                  |              |
|              |                                 |                           |                  |             |           |                |                  |              |
|              |                                 |                           |                  |             |           |                |                  |              |
|              |                                 |                           |                  |             |           |                |                  |              |
| 6            | 012                             |                           |                  |             |           |                |                  |              |
|              | 013                             |                           |                  |             |           |                |                  |              |
|              |                                 |                           |                  |             |           |                |                  |              |
|              |                                 |                           |                  |             |           |                |                  |              |
|              |                                 |                           |                  |             |           |                |                  |              |
| Chec         | ks                              |                           |                  |             |           |                |                  |              |
| Emp          | loyees                          |                           |                  |             |           |                |                  |              |
| Form         | 15                              |                           |                  |             |           |                |                  |              |
| Repo         | orts                            |                           |                  |             |           |                |                  |              |
| Com          | pany                            |                           |                  |             |           |                |                  |              |
| Vend         | lor Center                      |                           |                  |             |           |                |                  |              |
|              | »                               |                           |                  |             |           |                |                  |              |
|              | •                               |                           |                  |             |           |                |                  |              |

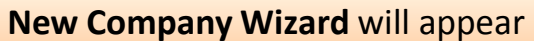

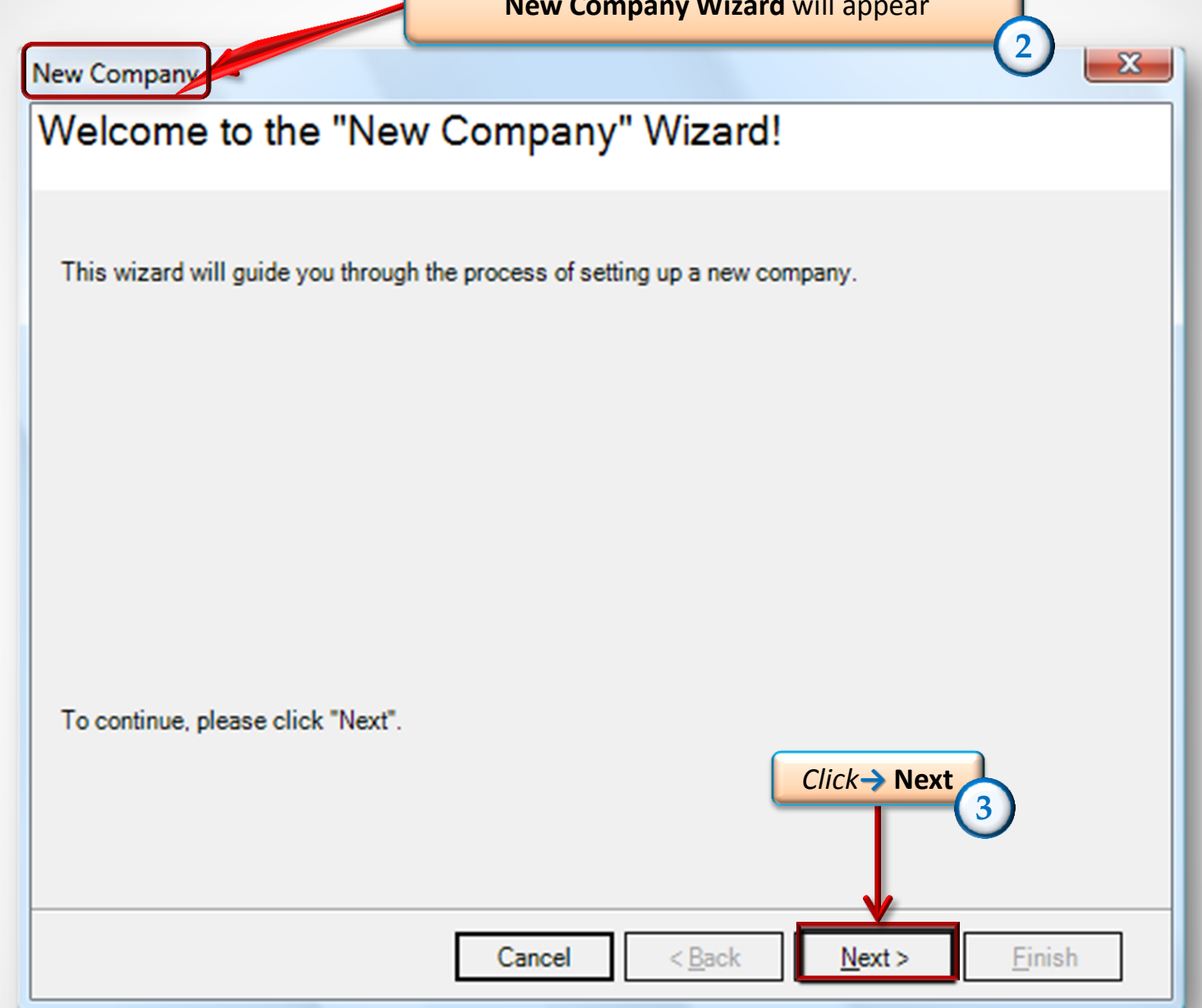

| Company Name:     |      |  |
|-------------------|------|--|
| Address1:         |      |  |
| Address2:         |      |  |
| City:             |      |  |
| State:            | AK - |  |
| Zip Code:         |      |  |
| Contact Name:     |      |  |
| Telephone Number: |      |  |
| Fax Number:       |      |  |
| E-mail Address:   |      |  |

| New Company                     | n the company's <b>Fec</b> | leral Tax infor | mation         |                |
|---------------------------------|----------------------------|-----------------|----------------|----------------|
| Federal I ax Informat           |                            | V               | 6              |                |
| Company Type:                   | Regular (Form 941)         | •               | _              |                |
| Employer Identification Number: |                            |                 |                |                |
| Trade Name (if any):            |                            |                 |                |                |
| Round Federal Income Tax to t   | he Nearest Dollar          |                 |                |                |
| W3 Information                  |                            |                 |                |                |
| Control Number:                 |                            |                 |                |                |
| Establishment Number:           |                            |                 |                |                |
| Other EIN Used This Year:       |                            |                 |                |                |
|                                 |                            |                 |                | Click→ Next    |
|                                 |                            |                 |                |                |
|                                 | Cancel                     | < <u>B</u> ack  | <u>N</u> ext > | <u>F</u> inish |

| New Company                    | Fill in the company's State Tax information              |
|--------------------------------|----------------------------------------------------------|
| State Tax Informatio           |                                                          |
| State ID:                      |                                                          |
| State Unemployment Account Nu  | mber:                                                    |
| State Unemployment Tax Rate (1 | st Quarter): Example: for 1.5% enter<br>1.5 in this box  |
| State Unemployment Tax Rate (2 | nd Quarter):                                             |
| State Unemployment Tax Rate (3 | rd Quarter):                                             |
| State Unemployment Tax Rate (4 | th Quarter):                                             |
| State Unemployment Tax Wage B  | ase:                                                     |
| First Fiscal Month:            | January -                                                |
| Round State Income Tax to the  | Nearest Dollar                                           |
| Hide Employees Social Secur    | ity Numbers in Printed Paystubs and Direct Deposit Files |
|                                | Cancel < <u>B</u> ack <u>N</u> ext >                     |

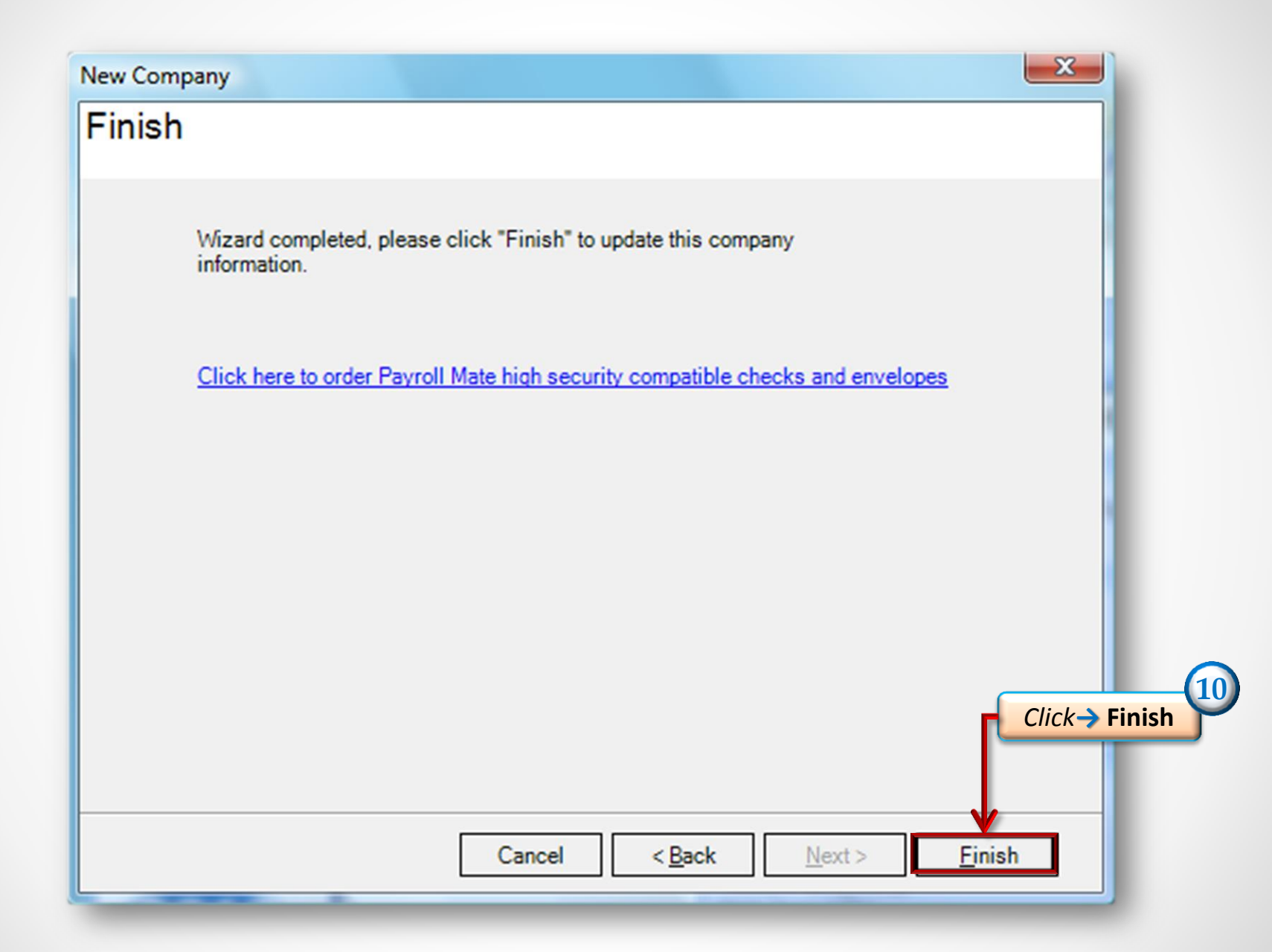

| Tutorial Company - Payroll Mate (2013)                                | The company you cr<br>of P                                                                             | eated will appear at the top ayroll Mate      |
|-----------------------------------------------------------------------|----------------------------------------------------------------------------------------------------|-----------------------------------------------|
| Company<br>General Inform<br>Income Categ                             | ation Federal Tax Information<br>pories Tax Categories                                                 | State Tax Information<br>Deduction Categories |
| 20013<br>Checks<br>Employees<br>Forms<br>Reports<br>Company<br>Checks | Tutorial Company   145 Help Ln   Question   AZ   56478   Helpers   (457) 862-1453   Helpus@example.com |                                               |

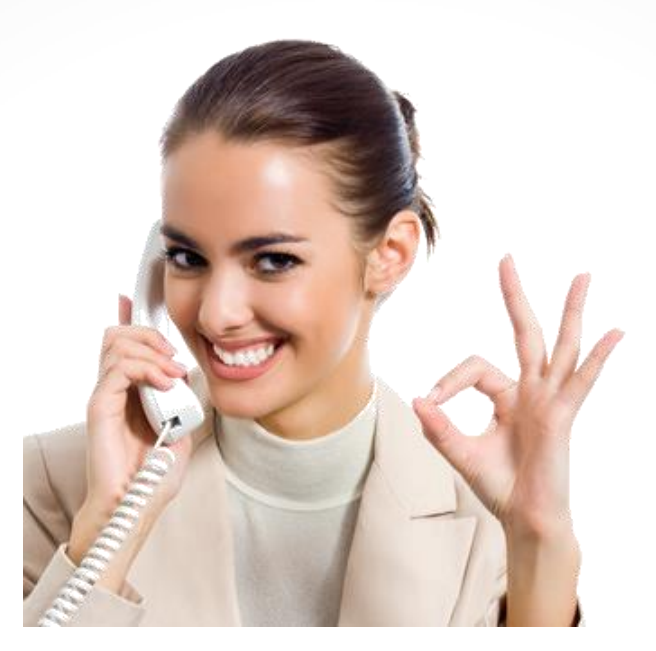

## Congratulations. The company has been created!

## www.PayrollMate.com

## 1-800-507-1992